### 〇使用「Dante Controller」進行設備Dante版本更新之步驟

請依據下述步驟,以更新Dante版本。

- 1 · 下載並安裝「Dante Controller」應用程式。
  ( https://www.audinate.com/products/software/dante-controller )
- 2 · 將需要更新版本的設備連接至電腦,執行「Dante Controller」應用程式。
- 3 · 視窗內將顯示已連接的設備名稱。
- 4 · 點擊「Dante Updater」的圖示,啟動「Dante Updater」。

| 🧕 Dante Controller - Network View |                                  |                       |
|-----------------------------------|----------------------------------|-----------------------|
| File Devices View Help            |                                  |                       |
| 🗉 🗲 💼 🗲 🔜                         |                                  |                       |
| Search                            | Routing Device Info Clock Status | Network Status Events |
| Clear All                         | Dante                            |                       |
|                                   |                                  |                       |
| ⊞ Sync to External                | Filter Transmitters              |                       |
| ⊞ Subscriptions                   |                                  |                       |
|                                   | Filter Receivers                 | S.                    |
| ÆES67                             |                                  | litte                 |
| ⊞ Sample Rate Pull-up             |                                  | Transn                |
|                                   | 🕂 🖂 Receivers                    |                       |
|                                   |                                  |                       |
|                                   |                                  |                       |
|                                   |                                  |                       |
|                                   |                                  |                       |
|                                   |                                  |                       |

#### 5 · 視窗內將列出版本需進行更新的設備清單。

| <b>▼▲</b> 最新のDANTEバージョン |
|-------------------------|
| 4.2.0.28                |
| 4.2.0.28                |
| 4.2.2.3                 |
|                         |
|                         |
|                         |
|                         |

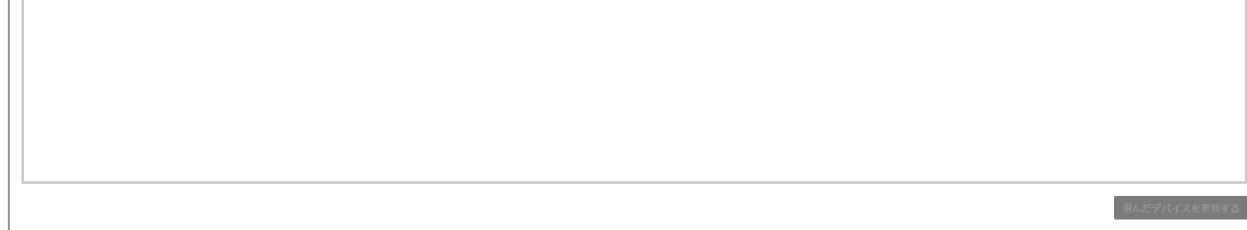

### 6 · 選擇欲進行更新的設備名稱,點擊「更新所選設備」。

| te Updater 2.1.0           | )                                                          |                                    |               |                                            |             |              |             | - 0                  |  |  |
|----------------------------|------------------------------------------------------------|------------------------------------|---------------|--------------------------------------------|-------------|--------------|-------------|----------------------|--|--|
| ♪ ライブラ                     | 5リ 履歴 ファイルセー:<br>これらのデバイスの新し<br>ムウェアがDante Upda<br>に見つかりまし | フ<br>ル・ファー<br>ter library<br>た     |               |                                            |             |              |             | 🗙 <sup>日本語</sup> - 📕 |  |  |
| 更新/アップデートが可能です             |                                                            |                                    |               |                                            |             |              |             |                      |  |  |
|                            | デバイス名                                                      | 製造者  ▲                             | モデル名 🔸        | ステータス 🗸                                    | ・ 繁品バージョン 🗸 | 最新の製品パージョン 🗸 | DANTE/(ージョン | 最新のDANTEパージョン        |  |  |
|                            | ATUC-IR-19817a                                             | Audio-Technica                     | ATUC-IRCUDAN  | 💠 最新ではない                                   | 1.0.0.0     | 1.0.1        | 4.0.9.1     | 4.2.0.28             |  |  |
|                            | ▼ ATDM1012-1459d0                                          | Audio-Technica                     | ATDM-1012DAN  | <table-cell-rows> 最新ではない</table-cell-rows> | 1.0.0.0     | 1.0.1        | 4.2.0.28    | 4.2.0.28             |  |  |
| デレース<br>IP アドレス<br>MAC アドI | 青報:<br>ス:<br>レス:                                           | 169.254.26.177<br>00:1D:C1:14:59:I | 00            |                                            |             |              |             |                      |  |  |
| C                          | DR3120-820169                                              | Audio-Technica                     | ATW-DR3120DAN | <table-cell-rows> 最新ではない</table-cell-rows> | 1.0.0.0     | 1.0.0        | 4.1.2.1     | 4.2.2.3              |  |  |
| 最新です<br>メーカーに              | こ問い合わせください                                                 |                                    |               |                                            |             |              |             |                      |  |  |
|                            |                                                            |                                    |               |                                            |             |              |             |                      |  |  |
|                            |                                                            |                                    |               |                                            |             |              |             | 選んだデバイスを更新           |  |  |

7 . 確認已勾選「設備傳輸中的音聲可能會有中斷之可能」的注意事項,點擊「現在立即更新」。

| Dante Upo | dater 2.1.0     |                                                  |                                 |            | -            | o ×   |
|-----------|-----------------|--------------------------------------------------|---------------------------------|------------|--------------|-------|
| ホーム       |                 | 1 装置を更新し始め                                       | ています。                           |            |              | 1≣ *  |
| ▼ 更刻      | デバイス            | ▼▲ IP アドレス                                       | ▼▲ 更新                           | 頼ステータス     | -            |       |
|           | ATDM1012-1459d0 | 169.254.26.177                                   | 更穷                              | 新の準備ができました |              | **    |
|           |                 |                                                  |                                 |            |              |       |
|           |                 |                                                  |                                 |            |              |       |
| ▶ 最次      |                 |                                                  |                                 |            |              |       |
| ►×-       |                 |                                                  |                                 |            |              |       |
|           |                 |                                                  |                                 |            |              |       |
|           |                 |                                                  |                                 |            | .            |       |
|           |                 |                                                  |                                 |            |              |       |
|           |                 | 更新が終わまでコンピューターやデバイスの電源を  アバイスの電源を  アバイスの音声伝送が中断。 | €切ったり、接続を切断したりしな<br>される可能性があります | れいでください。   | $\checkmark$ |       |
|           |                 |                                                  |                                 | キャンセル      | すぐ更新する       |       |
|           |                 |                                                  |                                 |            | 選んだデバイス      | を更新する |

## 8 ·開始進行版本更新。

※更新結束前,請勿切斷電腦或設備的電源或解除電腦與設備間的連接。

| Opdater 2.1.0 |          |    |                |    |         | - |
|---------------|----------|----|----------------|----|---------|---|
|               |          |    | 更新中            |    |         | 8 |
| デバイス          |          | ** | IPアドレス         | ** | 更新ステータス | * |
| ATDM101       | 2-1459d0 |    | 169.254.26.177 |    |         |   |
|               |          |    |                |    |         |   |
|               |          |    |                |    |         |   |
|               |          |    |                |    |         |   |

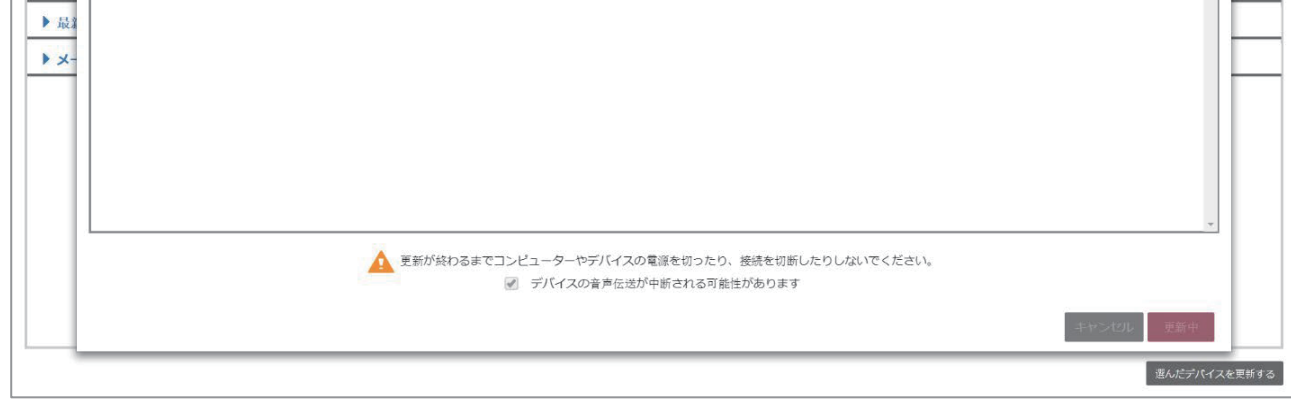

### 9 · 更新結束後,請再次手動開啟設備。

| Dante Updat | er 2.1.0        |                |            | -        | o × |
|-------------|-----------------|----------------|------------|----------|-----|
| 木一ム         |                 | 更新が完了しました。     |            |          | ≡·  |
| <b>▼</b> 更3 | デバイス ・          | IPアドレス ・       | 更新ステータス    | ^        |     |
|             | ATDM1012-1459d0 | 169.254.26.177 | ● 手動再起動が必要 |          | -   |
| ▶ ⊒<br>▶ x- |                 |                |            | у<br>МСа |     |
|             |                 |                |            |          |     |

## ~ 補充情報 ~

# 〇如何透過「Dante Updater」確認設備的最新Dante版本

於「Dante Updater」頁面中選擇「Library」,從「Library」資料夾中確認最新的Dante版本。

| 👌 Dan | Dante Updater 21.0 - 0 X |                  |                      |              |         |             |                |                 |  |  |  |
|-------|--------------------------|------------------|----------------------|--------------|---------|-------------|----------------|-----------------|--|--|--|
|       | 5-1°                     | 750              |                      |              |         |             |                | 🗙 日本語 🔸 🗮 -     |  |  |  |
|       | AUDINA                   | TE ライブラリファイル     |                      |              |         |             |                |                 |  |  |  |
|       | 検索する                     |                  |                      |              |         |             |                |                 |  |  |  |
|       |                          | 製造者 ▲            | モデル名称                | ステー<br>タス •• | 製品パージョン | DANTE パージョン | ▲ 更新ソフトの公開日 →  | 前回デバイスが見つかったとき  |  |  |  |
|       |                          | Audio-Technica   | ATW-DR3120DAN        | •            | 1.0.0   | 4.2.2.3     | 2020年7月15日(水)  | 1月26日 午後7:14    |  |  |  |
|       |                          | Audio-Technica   | ATUC-IRCUDAN         | ¢            | 1.0.1   | 4.2.0.28    | 2020年12月16日(水) | 1月26日 午後7:14    |  |  |  |
|       |                          | Audio-Technica   | ATND971a             | •            | 1.0.1   | 4.2.2.3     | 2020年12月9日(水)  |                 |  |  |  |
|       |                          | Audio-Technica   | ATND8677a            | •            | 1.0.1   | 4.2.2.3     | 2020年12月9日(水)  |                 |  |  |  |
|       |                          | Audio-Technica   | ATND8677             | •            | 1.0.0   | 4.0.10.2    | 2018年12月29日(土) |                 |  |  |  |
|       |                          | Audio-Technica   | ATND8734a            | •            | 1.0.0   | 4.2.2.3     | 2020年7月15日(水)  |                 |  |  |  |
|       |                          | Audio-Technica   | ATND8734             | •            | 1.0.0   | 4.0.10.2    | 2019年2月28日(木)  |                 |  |  |  |
|       |                          | Audio-Technica   | ATDM-1012DAN         | •            | 1.0.1   | 4.2.0.28    | 2020年12月16日(水) | 1月26日 午後7:14    |  |  |  |
|       |                          | Audio-Technica   | ATND1061DAN          | •            | 1.0.1   | 4.2.6.4     | 2022年1月18日(火)  |                 |  |  |  |
|       | ファームウェ                   | r.アをダウンロードする 全ての | <b>ソダウンロードを</b> 前除する |              |         |             |                | 見つかったデバイスデータを消す |  |  |  |
|       |                          |                  |                      |              |         |             |                |                 |  |  |  |

# 〇透過「Dante Updater」確認設備的Dante版本是否已為最新版本

可確認Dante Updater的設備情報是否已為最新版本。

| ante Updater 2.1.0                                     |                                 |                                     |             |             |        |                         | - 0 ×       |
|--------------------------------------------------------|---------------------------------|-------------------------------------|-------------|-------------|--------|-------------------------|-------------|
| ーム ライプラリ 履歴 ファイル                                       |                                 |                                     |             |             |        | <b>X</b> A <sup>=</sup> | 本語 - 🗮 -    |
| ▶ 更新/アップデー<br>されたファーム<br>と<br>Updater libraryと         | にインストール<br>ウエアはDante<br>一致しています | <b> ←</b>                           | -           |             |        |                         |             |
| デバイス名                                                  | **                              | 製造者 →                               | モデル名        | ▼▲ 薬品/(ージョン | ▼▲ DAI | NTEバージョン                | **          |
| ▼ ATND1061-1a4f9b                                      |                                 | Audio-Technica                      | ATND1061DAN | 1.0.1.0     | 4.2    | 2.6.4                   |             |
| IP アドレス:<br>MAC アドレス:<br>デバイスの再退動:<br>▶ メーカーに問い合わせください | 169.2<br>00:04                  | 254.142.124<br>3:45:1A:4F:9B<br>₩₹Ğ |             |             |        |                         |             |
|                                                        |                                 |                                     |             |             |        |                         |             |
|                                                        |                                 |                                     |             |             |        | 1                       | んだデバイスを更新する |